# 2019

# Мобильный робот Yahboom Arduino 4WD Robot Kit

5 уроков по программированию робота в Arduino IDE

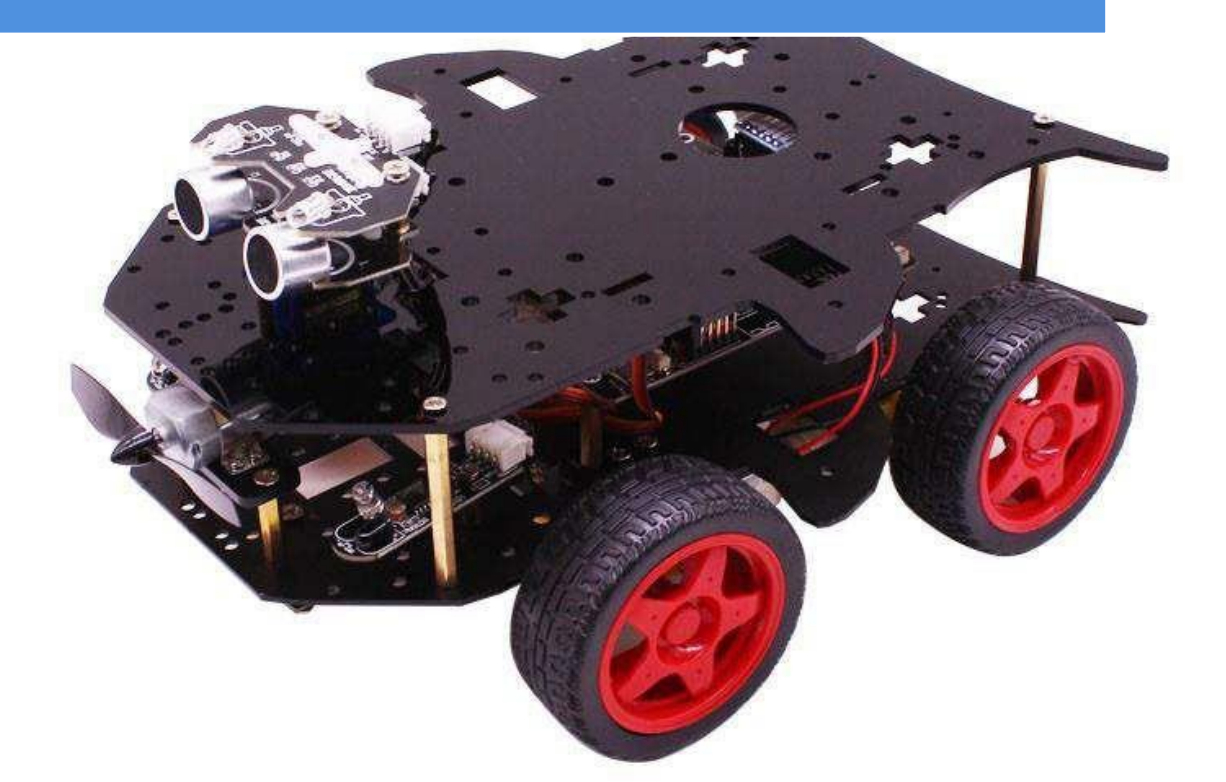

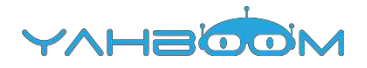

# Программирование

### Оглавление

| 1- Разноцветная индикация     | 2 |
|-------------------------------|---|
| 2- Движение вперед            | 5 |
| 3- Движение по алгоритму      | 9 |
| 4- Сервоуправление цветом     |   |
| 5- ИК-обнаружение препятствий |   |

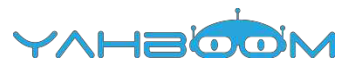

### 1- Разноцветная индикация

#### 1) Подготовка

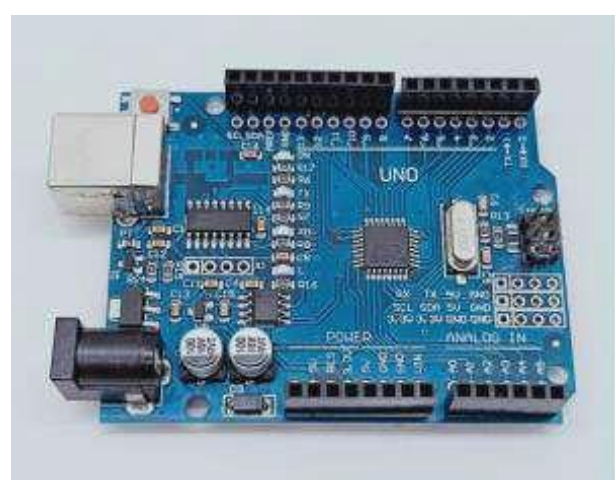

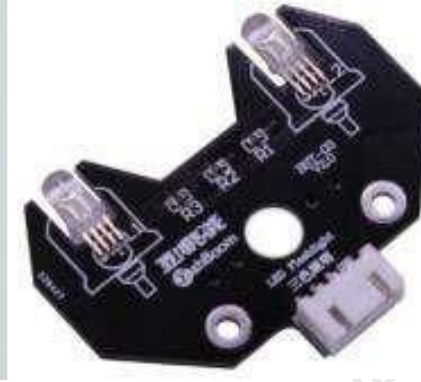

1-1 Плата Arduino UNO

#### 1-2 Модуль RGB

#### 2) Цель эксперимента

После загрузки кода и двухсекундной паузы циклически переключаются семь различных цветов.

#### 3) Суть эксперимента

На световом модуле RGB размещены три светодиода (красный, зеленый, синий). Получение различных цветов (256х256х256) достигается путем управления яркостью свечения указанных светодиодов.

В соответствии с электрической схемой, лампа RGB является светодиодом с общим катодом, один контакт которой подключен к GND (заземление), а остальные три контакта подключены соответственно к контактам 11, 10, 9 платы Arduino UNO. Каждый светодиод должен быть подключен последовательно через резистор 220 Ом, который ограничивает ток. Мы можем управлять светодиодом, подавая напряжение на соответствующий контакт платы Arduino UNO.

#### 4) Этапы эксперимента

4-1 Электрическая схема

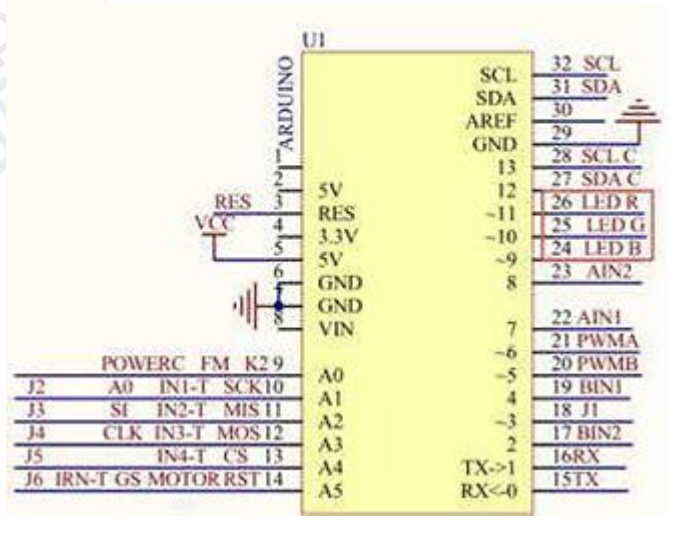

#### Схема подключения платы Arduino

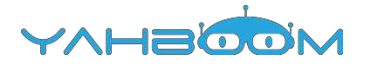

4-1 Схема подключения платы Arduino UNO

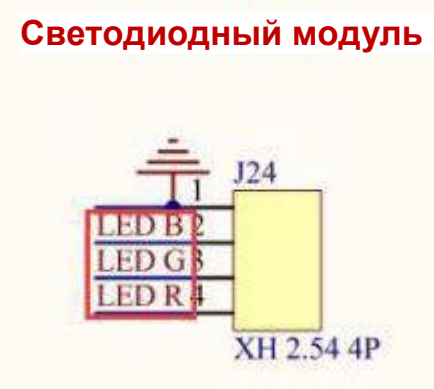

4-2 Подключение модуля RGB

4-2 В соответствии с электрической схемой:

- LED\_R-----11 (Arduino UNO)
- LED\_G-----10 (Arduino UNO)
- LED\_B-----9 (Arduino UNO) 4-
- 5 Программный код

1. Откройте файл с кодом эксперимента: **ColorLED.ino (ссылка: https://yadi.sk/ d/iafbCLQ8XXXTvQ)**, нажмите кнопку "√" под панелью меню для компиляции кода, дождитесь сообщения "**Done compiling** " (компиляция завершена) в нижнем правом углу (см. рисунок для примера).

| 😳 ColorLED   Arduino 1 | 7.8                            | ale x          |
|------------------------|--------------------------------|----------------|
| File Edit Sketch Tools | Help                           |                |
|                        |                                |                |
| ColorLED               |                                |                |
| 144                    |                                | 1              |
| · Opar Copyright       | (C): 2010-2019, Shenzhen Yahb  | oom Tech       |
| * Ofile                | ColorLED. c                    |                |
| . Oauthor              | Darmy                          |                |
| + @version             | V1.0                           |                |
| * 0date                | 2017.07.25                     |                |
| + Obrief               | ColorLED                       |                |
| * Ødetnils             |                                |                |
| * Opar History         |                                |                |
| =/                     |                                |                |
|                        |                                |                |
| *                      | 111                            | ×              |
| Done compling.         |                                |                |
| leaving 2,033 by       | tes for local variables. Maxim | m is           |
| 2,048 bytes.           |                                | 7.5 s. 10 (#C2 |
|                        |                                |                |
|                        |                                |                |

2. В меню программы Arduino IDE выберите пункт [Tools] --- [Port] ---, после чего выберите порт, соответствующий серийному номеру порта в Диспетчере устройств (пример на рисунке).

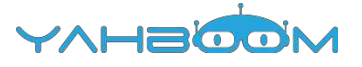

|                                                                                                    | THE REAL                                                                                                    |                               |                                                                                                    |
|----------------------------------------------------------------------------------------------------|----------------------------------------------------------------------------------------------------|-------------------------------|----------------------------------------------------------------------------------------------------|
| C1年(F) 操作(A)                                                                                                    | 查查(V) 幕助(H)                                                                                                    |                               |                                                                                                    |
|                                                                                                    |                                                                                                    |                               |                                                                                                    |
| Xiaozhen                                                                                                    |                                                                                                    |                               |                                                                                                    |
| IDE ATA                                                                                                    | /ATAPI 控制器                                                                                                    |                               |                                                                                                    |
| 👂 💇 Jungo C                                                                                                    | onnectivity                                                                                                    |                               |                                                                                                    |
| <ul> <li>한理器</li> </ul>                                                                                                    |                                                                                                    |                               |                                                                                                    |
| こ 改善認动                                                                                                    | 18 <b>6</b>                                                                                                    |                               |                                                                                                    |
| • 李 第日 (CC                                                                                                    | DM RELPT)                                                                                                    |                               |                                                                                                    |
| Bluet                                                                                                    | tooth Serial Port (COM1                                                                                                    | 5)                            |                                                                                                    |
| Blue                                                                                                    | tooth Serial Port (COM1                                                                                                    | 6)                            |                                                                                                    |
| Blue                                                                                                    | tooth Serial Port (COM1                                                                                                    | 7)                            |                                                                                                    |
| The shuet                                                                                                    | tooth Senal Port (COM1                                                                                                    | 8)                            |                                                                                                    |
| TT Blue                                                                                                    | tooth Serial Port (COM1                                                                                                    | 3)                            |                                                                                                    |
| 10 Blue                                                                                                    | tooth Serial Port (COM2                                                                                                    | 1)                            |                                                                                                    |
| 10 Blue                                                                                                    | tooth Serial Port (COM2                                                                                                    | 2)                            |                                                                                                    |
| TH Bluet                                                                                                    | tooth Serial Port (COM2                                                                                                    | 3)                            |                                                                                                    |
| USB-                                                                                                    | SERIAL CH340 (COM6)                                                                                                    | 10                            |                                                                                                    |
|                                                                                                    |                                                                                                    |                               |                                                                                                    |
| - 127 通信3                                                                                                    | 第日 (COM1)                                                                                                    |                               |                                                                                                    |
| · 伊通街                                                                                                    | )四 (COM1)                                                                                                    |                               |                                                                                                    |
| 学通信)<br>· 建铸机<br>ColorCED   Ardu                                                                                                    | 向口 (COM1)                                                                                                    |                               |                                                                                                    |
| 「学通信」<br>● 計算机<br>ColortED   Ardu                                                                                                    | MC (COM1)                                                                                                    |                               |                                                                                                    |
| 学通信)<br>1 计算机<br>ColorLED   Ardu<br>Edit Sketch [                                                                                                    | Inc 17.8                                                                                                    |                               |                                                                                                    |
| ColortED   Ardu                                                                                                    | MC (COM1)                                                                                                    | Qri+T                         |                                                                                                    |
| ColorLED                                                                                                    | MC (COM1)                                                                                                    | Guilet                        |                                                                                                    |
| ColorLED                                                                                                    | (COM1)                                                                                                    | Carl+T<br>red                 |                                                                                                    |
| は書い<br>・ は書い<br>ColortED   Ardu<br>Edit Sketch<br>ColortED                                                                                                    | MC (COM1)<br>inc 1.7.8<br>Tools Help<br>Auto Format<br>Archive Sketch<br>Fix Encoding & Rek<br>Serial Monitor                                                                                                    | Carl+T<br>Carl+Shift+M        |                                                                                                    |
| 日本<br>・<br>・<br>は書れ、<br>ColortED   Ardor<br>Edit Sketch<br>ColortED<br>ColortED                                                                                                    | MC (COM1)<br>inc 1.7.8<br>Tools Help<br>Auto Format<br>Archive Sketch<br>Fis Encoding & Relo<br>Serial Monitor<br>Board                                                                                                    | Carl+T<br>rad<br>Carl+Shift+M | Vahboon Tech                                                                                                    |
| 日本<br>・<br>・<br>は書れ、<br>ColortED   Ardor<br>Edit Sketch<br>ColortED<br>ColortED<br>・<br>・<br>・<br>・<br>・<br>・<br>・<br>・<br>・<br>・<br>・<br>・<br>・                                                                                                    | MC (COM1)<br>inc 1.7.8<br>Tools Help<br>Auto Format<br>Archive Sketch<br>Fis Encoding & Relc<br>Serial Monitor<br>Board<br>Port                                                                                                    | Carl+T<br>rad<br>Carl+Shift+M | A Yahboon Tech<br>Serial ports                                                                                                    |
| ColortED   Ardu<br>Edit Sketch<br>ColortED   Ardu<br>Edit Sketch<br>ColortED<br>ColortED<br>Open Copy<br>Ofile<br>Cauthor                                                                                                    | COM1)     COM1     COM1 | Carl+T<br>rad<br>Carl+Shift+M | A Yahboon Tech<br>Serial ports<br>COM3                                                                                                    |
| e itati<br>ColortED   Ardo<br>Edit Sketch<br>ColortED  <br>ColortED<br>ColortED<br>COLOR<br>COLORTED<br>COLORTED<br>COLO | COM1)     COM1     COM1 | Carl+T<br>rad<br>Carl+Shift+M | A Tahboon Tech<br>Serial ports<br>COM3<br>V COM5                                                                                                    |
| e itati<br>ColortED   Ardo<br>Edit Sketch<br>ColortED  <br>ColortED<br>ColortED<br>Opar Copy<br>Ofile<br>Cauthor<br>Oversion                                                                                                    | COM1)     COM1     COM1 | Carl+T<br>rad<br>Carl+Shift+M | A Tahboon Tech<br>Serial ports<br>COM3<br>V COM5<br>COM15                                                                                                    |
| e itan<br>GolortED   Ardo<br>Edit Sketch<br>ColortED  <br>ColortED<br>ColortED<br>Opar Copy<br>Ofile<br>Cauthor<br>Oversion<br>Odate                                                                                                    | COM1)     COM1     COM1 | Ctri+T<br>rad<br>Ctri+Shift+M | A Tahboon Tech<br>Serial ports<br>COM3<br>V COM5<br>COM15<br>COM16                                                                                                    |
| e tilbu<br>Edit Sketch<br>Edit Sketch<br>ColonLED<br>ColonLED<br>Opar Copy<br>Ofile<br>Oauthor<br>Oversion<br>Odate<br>Obrief                                                                                                    | COM1     COM1     COM1  | Ctri+T<br>Ctri+Shift+M        | A Yahboon Tech<br>Serial ports<br>COM3<br>V COM5<br>COM16<br>COM17                                                                                                    |
| edit Sketch<br>Edit Sketch<br>Edit Edit Sketch<br>Edit Edit Edit<br>Edit Edit Edit<br>Edit Edit Edit<br>Edit Edit Edit<br>Edit Edit Edit Edit Edit<br>Edit Edit Edit Edit Edit Edit Edit<br>Edit Edit Edit Edit Edit Edit Edit Edit                                                                                                    | COM1)     COM1     COM1 | Corl+T<br>Corl+Shift+M        | A Yahboon Lech<br>Serial ports<br>COM3<br>V COM5<br>COM15<br>COM15<br>COM15<br>COM15<br>COM15                                                                                                    |
| ColorLED Addo<br>Edit Sketch<br>ColorLED Addo<br>Edit Sketch<br>ColorLED<br>Oper Copy<br>Ofile<br>Oper Copy<br>Ofile<br>Oper Stor<br>Oper Stor                                                                                                    | COM1)     COM1     COM1 | Corl+T<br>Corl+Shift+M        | V COMS<br>COM15<br>COM15<br>COM15<br>COM15<br>COM15<br>COM15<br>COM16<br>COM16<br>COM16<br>COM17<br>COM18<br>COM19                                                                                                    |
| ColortED   Ardo<br>Edit Sketch<br>Edit Sketch<br>ColortED   Ardo<br>Edit Sketch<br>Edit Sketch<br>Edit Edit<br>Edit Edit<br>Edit Edit<br>Edit Edit<br>Edit Edit<br>Edit Edit<br>Edit Edit<br>Edit Edit<br>Edit Edit<br>Edit Edit<br>Edit Edit<br>Edit Edit Edit<br>Edit Edit<br>Edit Edit Edit<br>Edit Edit Edit<br>Edit Edit Edit<br>Edit Edit Edit<br>Edit Edit Edit<br>Edit Edit Edit<br>Edit Edit Edit<br>Edit Edit Edit<br>Edit Edit Edit<br>Edit Edit Edit<br>Edit Edit Edit Edit<br>Edit Edit Edit Edit Edit<br>Edit Edit Edit Edit Edit<br>Edit Edit Edit Edit Edit<br>Edit Edit Edit Edit<br>Edit Edit Edit Edit Edit<br>Edit Edit Edit Edit Edit Edit Edit<br>Edit Edit Edit Edit Edit Edit Edit Edit                                                                                                    | COM1     COM1     COM1  | Corl+T<br>Corl+Shift+M        | V Tahboon Tech<br>Serial ports<br>COM15<br>COM15<br>COM15<br>COM16<br>COM15<br>COM16<br>COM16<br>COM17<br>COM16<br>COM16<br>CO |
| ColorLED Addu<br>Edit Sketch<br>ColorLED Addu<br>Edit Sketch<br>ColorLED<br>Open Copy<br>Ofile<br>Open Copy<br>Ofile<br>Open Copy<br>Odate<br>Obelef<br>Odetails<br>Open Histo                                                                                                    | COM1     COM1     COM1     COM1     Commat     Auto Format     Archive Sketch     Fir Encoding & Rele     Serial Monitor     Board     Port     Programmer     Burn Boolloader     Collection                                                                                                    | Corl+T<br>Corl+Shift+M        | Vahboon Tech<br>Serial ports<br>COM3<br>COM15<br>COM15<br>COM15<br>COM15<br>COM15<br>COM15<br>COM19<br>COM19<br>COM21                                                                                                    |
| ColorLED Addu<br>Edit Sketch<br>ColorLED Addu<br>ColorLED<br>Oper Copy<br>Ofile<br>Oper Copy<br>Ofile<br>Oper Copy<br>Odate<br>Obrief<br>Odate<br>Obrief<br>Odate                                                                                                    | COM1     COM1     COM1     COM1     COM1     Commat     Auto Format     Archive Sketch     Fir Encoding & Rele     Serial Monitor     Board     Port     Programmer     Burn Boolloader     CollectED                                                                                                    | Cori+T<br>Cori+Shift+M        | Yahboon Tech<br>Serial ports<br>COM3<br>COM15<br>COM15<br>COM17<br>COM18<br>COM17<br>COM18<br>COM19<br>COM21<br>COM22                                                                                                    |

3. После выбора нужного пункта следует нажать кнопку "→", расположенную под панелью меню, для загрузки кода в плату Arduino UNO. После успешной загрузки кода в плату Arduino UNO в нижнем левом углу отобразится сообщение "Done uploading" (загрузка завершена, см. рисунок).

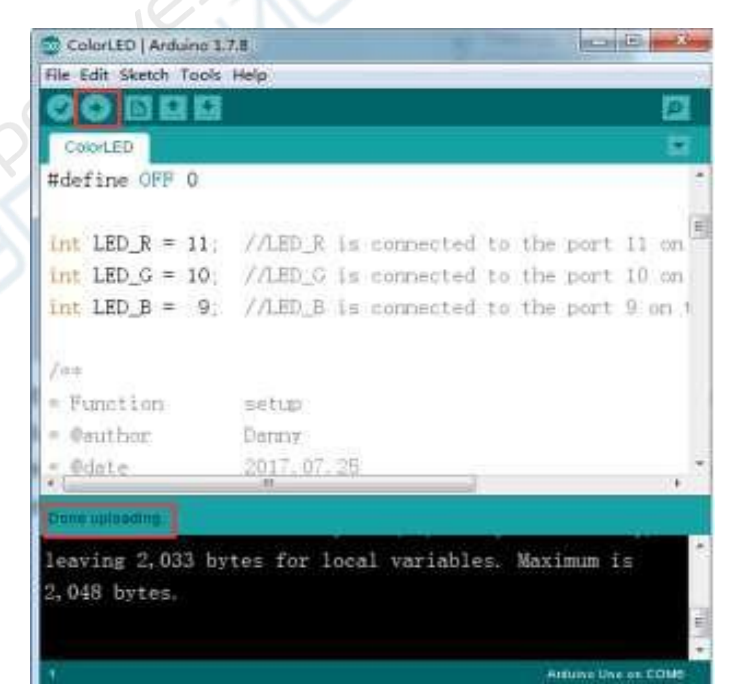

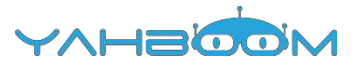

# 2- Движение вперед

#### 1) Подготовка

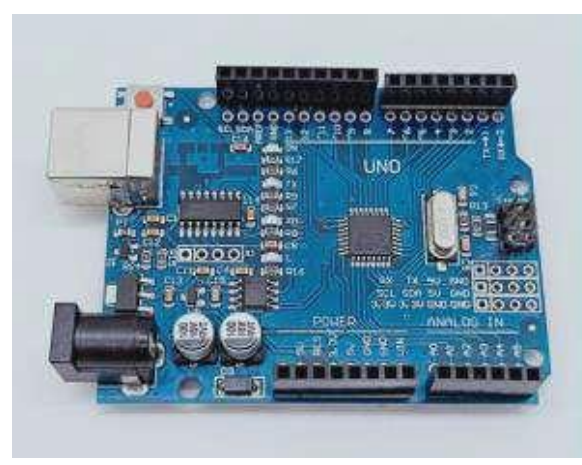

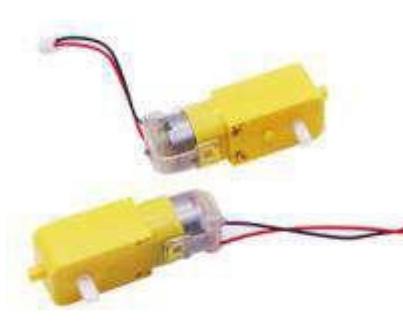

1-1 Плата Arduino UNO

1-2 Четыре электродвигателя

#### 2) Цель эксперимента

После загрузки кода и двухсекундной задержки осуществляется движение вперед в течение 1 сек.

#### 3) Суть эксперимента

В эксперименте используется драйвер TB6612FNG, предназначенный для управления электродвигателями. Запуск двигателей в прямом и обратном направлении, а также их остановка осуществляются путем управления уровнями сигналов, подаваемых на контакты драйвера AIN1, AIN2, BIN1, BIN2, PWMA и PWMB.

В данном эксперименте движение автомобиля осуществляется благодаря подаче сигнала высокого уровня на контакт AIN1, сигнала низкого уровня на AIN2, сигнала высокого уровня на BIN1, сигнала низкого уровня на BIN2. Скорость робота-автомобиля управляется путем ШИМ-регулирования (контакты PWMA, PWMB (0-255)). При этом используется одноканальный ШИМ-регулятор частоты вращения электродвигателей.

#### 4) Этапы эксперимента

4-1 Электрическая схема

#### Схема подключения платы Arduino

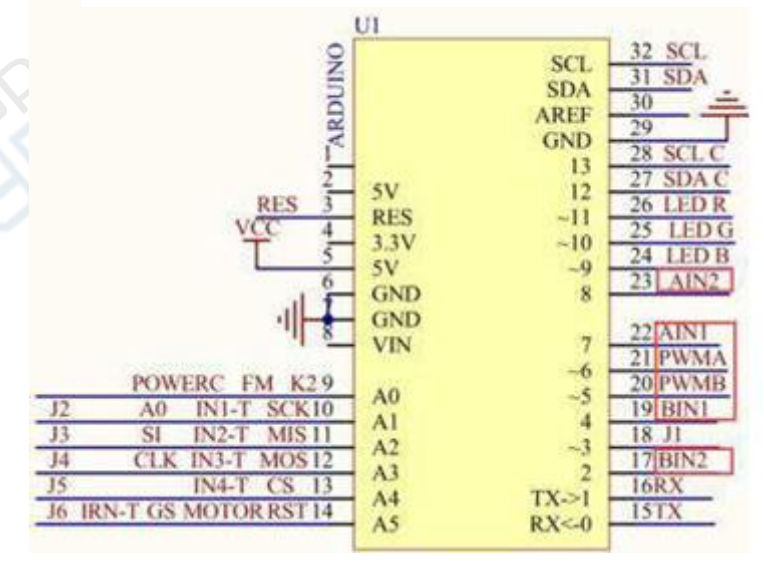

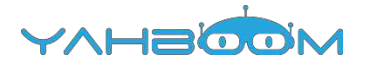

#### 4-1 Схема подключения платы Arduino UNO

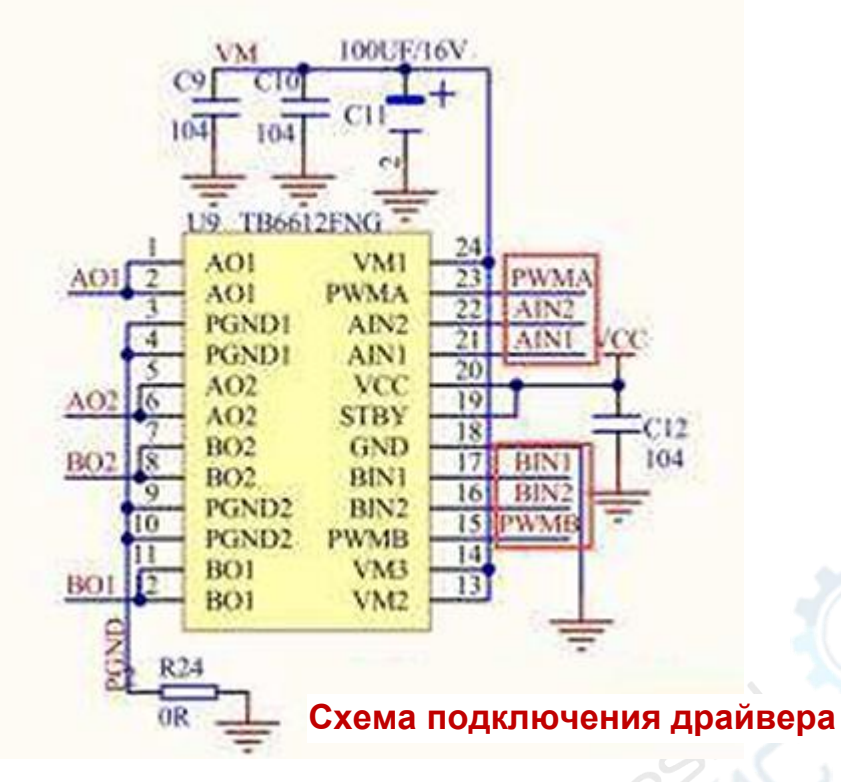

4-2 Драйвер электродвигаталей --- ТВ6612FNG

4-2 В соответствии с электрической схемой:

AIN1----7 (Arduino UNO)

AIN2-----8 (Arduino UNO)

PWMA-----6 (Arduino UNO)

BIN1-----4 (Arduino UNO)

BIN2----2 (Arduino UNO)

PWMB-----5 (Arduino UNO)

4-3 Программный код

1. Откройте файл с кодом эксперимента: **advance.ino**, нажмите кнопку " $\sqrt{}$ " под панелью меню для компиляции кода, дождитесь сообщения "**Done compiling** " (компиляция завершена) в нижнем правом углу (см. рисунок для примера).

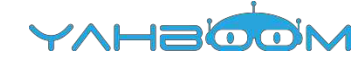

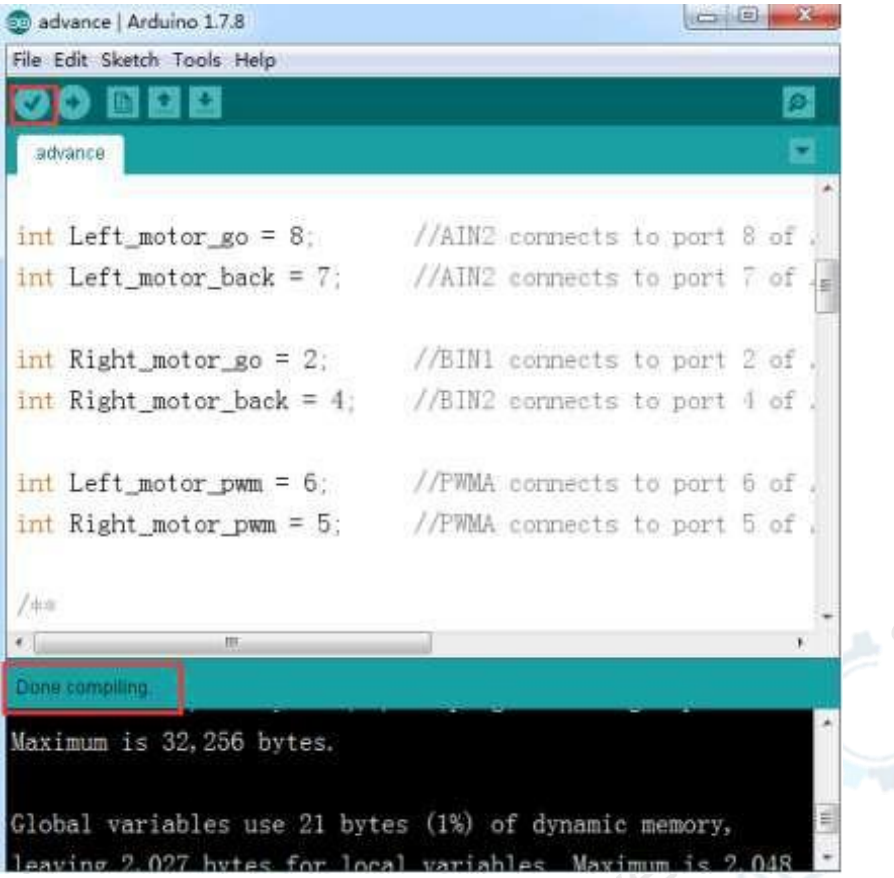

2. В меню программы Arduino IDE выберите пункт [Tools] --- [Port] ---, после чего выберите порт, соответствующий серийному номеру порта в Диспетчере устройств (пример на рисунке).

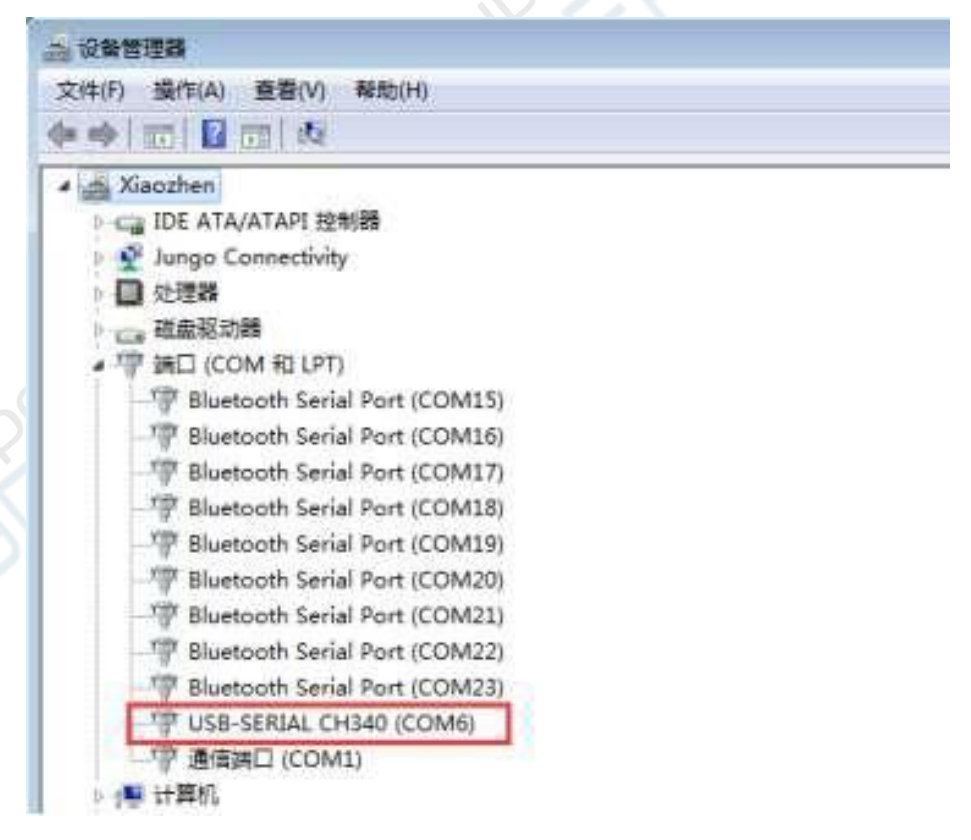

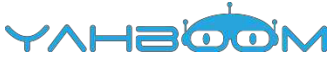

| 😨 advance   Arduinc | 17.8                                                                   |                               |                         | (C) ×              |
|---------------------|------------------------------------------------------------------------|-------------------------------|-------------------------|--------------------|
| File Edit Sketch To | ols Help                                                               |                               | in the second           | CHILDREN PROVIDENT |
| advance             | Auto Format<br>Archive Sketch<br>Fix Encoding & Rele<br>Serial Monitor | Ctrl+T<br>pad<br>Ctrl+Shift+M |                         |                    |
| int Left_mo         | Board                                                                  | *                             | ets to port             | 8 of .             |
| int Left_mo         | Port                                                                   |                               | Serial ports            | 7 of E             |
| int Right_m         | Programmer<br>Burn Bootloader                                          | t                             | COM1                    | 2 of .             |
| int Right_mot       | or_back = 4;                                                           | //BIN2 cont                   | COM15<br>COM16<br>COM17 | 4 of .             |
| int Left_moto       | r_pwn = 6.                                                             | //PRMA con                    | COM18                   | 6 of .             |
| int Right_mot       | or_pwm = 5;                                                            | //FWMA.corg                   | COM19<br>COM20<br>COM21 | S of .             |
| 100                 |                                                                        |                               | COM22<br>COM23          | , *                |
| Done compiling      |                                                                        |                               |                         |                    |

3. После выбора нужного пункта следует нажать кнопку "→", расположенную под панелью меню, для загрузки кода в плату Arduino UNO. После успешной загрузки кода в плату Arduino UNO в нижнем левом углу отобразится сообщение "Done uploading" (загрузка завершена, см. рисунок).

| 0 0 B 2 E                                     |                             | E   |    |
|-----------------------------------------------|-----------------------------|-----|----|
| advance                                       |                             | ñ   | 2  |
| int Left motor go = 8;                        | //AIN2 connects to port 8   | of  |    |
| <pre>int Left_motor_back = 7;</pre>           | //AIN2 connects to port 7   | of  |    |
| <pre>int Right_motor_go = 2;</pre>            | //BIN1 connects to port 2   | of  |    |
| <pre>int Right_motor_back = 4;</pre>          | //BIN2 connects to port 4   | of  | 3  |
| int Left_motor_pwm = 6;                       | //PWMA connects to port 6   | of  |    |
| <pre>int Right_motor_pwm = 5;</pre>           | //PWMA connects to port 5   | of  | 1  |
| /##                                           |                             |     |    |
|                                               |                             | 10  | Č. |
| Done uploading                                |                             |     |    |
| Done uploading<br>leaving 2,027 bytes for loc | al variables. Maximum is 2, | 048 |    |
| oytes.                                        |                             |     |    |

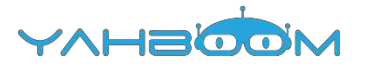

### 3- Движение по алгоритму

#### 1) Подготовка

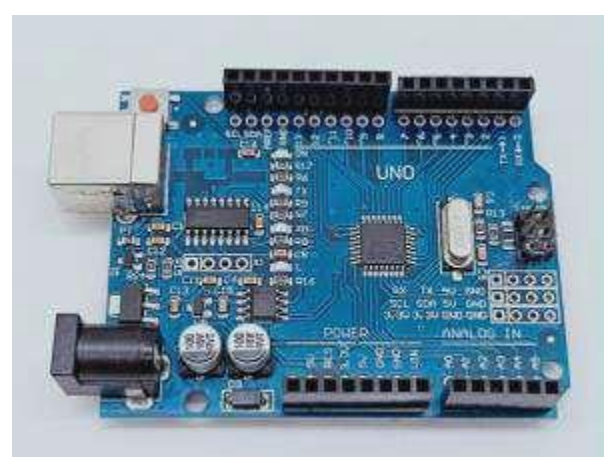

1-1 Плата Arduino UNO

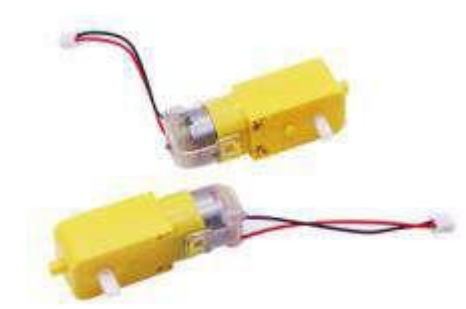

1-2 Четыре электродвигателя

#### 2) Цель эксперимента

После загрузки кода и двухсекундной задержки робот-автомобиль движется вперед в течение 1 сек., назад в течение 1 сек., поворачивает налево в течение 2 сек., поворачивает направо в течение 2 сек., разворачивается на месте через левую сторону в течение 3 сек., разворачивается на месте через правую сторону в течение 3 сек., останавливается на 0,5 секунд. Вышеописанный цикл движений повторяется снова и снова.

#### 3) Суть эксперимента

В данном эксперименте также используется драйвер TB6612FNG. Запуск двигателей в прямом и обратном направлении, а также их остановка осуществляются путем управления уровнями сигналов, подаваемых на контакты драйвера AIN1, AIN2, BIN1, BIN2, PWMA и PWMB.

Движение автомобиля осуществляется благодаря подаче сигнала высокого уровня на контакт AIN1, сигнала низкого уровня на AIN2, сигнала высокого уровня на BIN1, сигнала низкого уровня на BIN2. Скорость автомобиля управляется путем ШИМрегулирования (контакты PWMA, PWMB (0-255)). При этом используется одноканальный ШИМ-регулятор частоты вращения электродвигателей.

#### 4) Этапы эксперимента

4-1 Электрическая схема

#### Схема подключения платы Arduino

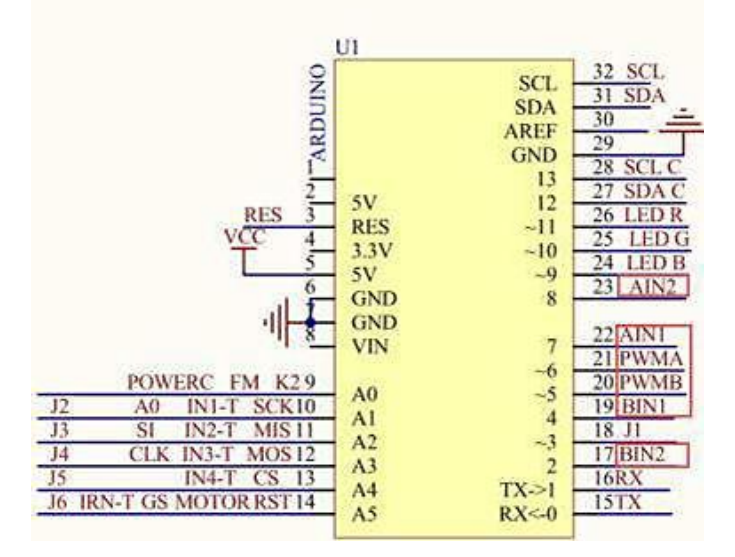

4-1 Схема подключения платы Arduino UNO

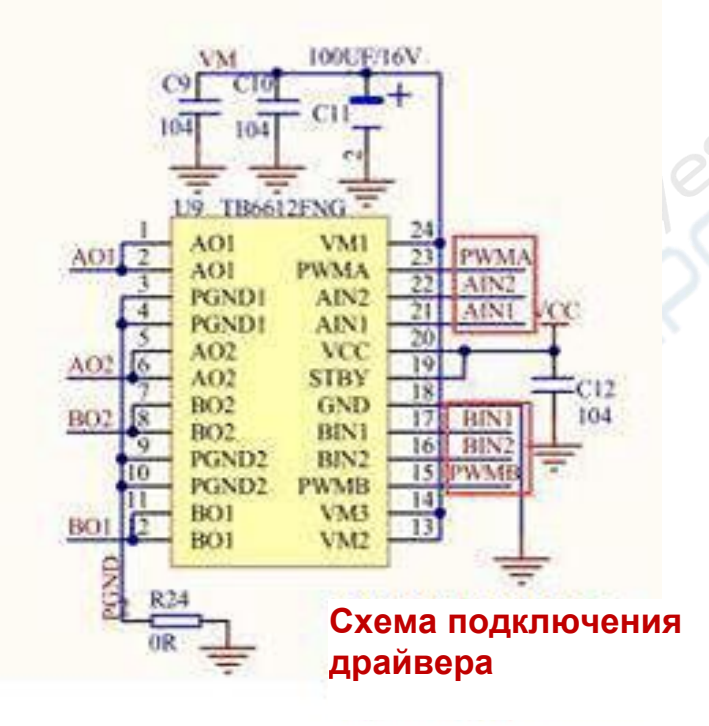

4-2 Драйвер электродвигаталей --- TB6612FNG

4-2 В соответствии с электрической схемой : AIN1-----7 (Arduino UNO) AIN2-----8 (Arduino UNO) PWMA-----6 (Arduino UNO) BIN1-----4 (Arduino UNO) BIN2-----2 (Arduino UNO) PWMB-----5 (Arduino UNO)

4-3 Программный код

1. Откройте файл с кодом эксперимента: **CarRun.ino**, нажмите кнопку "√" под панелью меню для компиляции кода, дождитесь сообщения "**Done compiling** " (компиляция завершена) в нижнем правом углу (см. рисунок для примера).

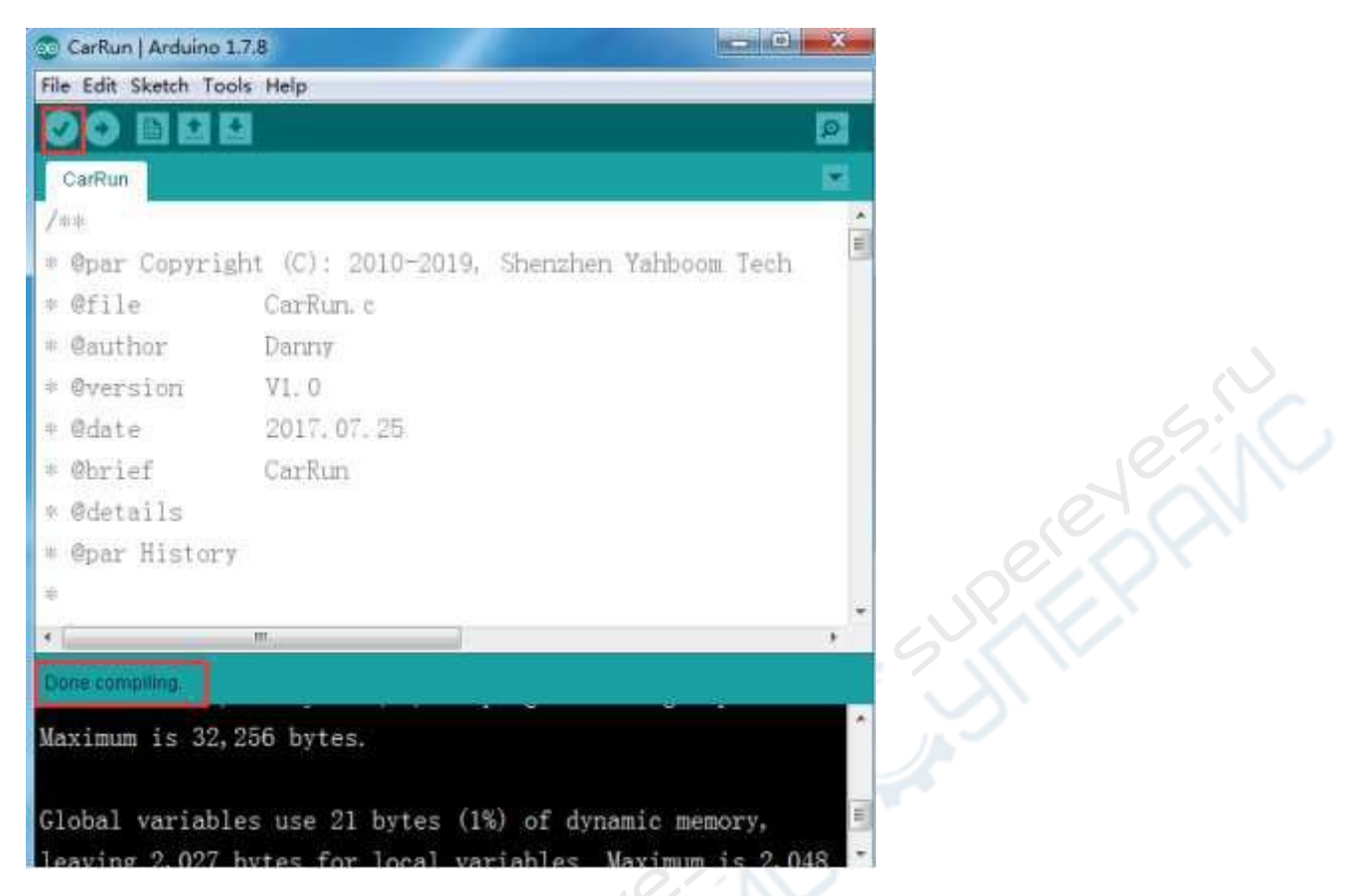

2. В меню программы Arduino IDE выберите пункт [Tools] --- [Port] ---, после чего выберите порт, соответствующий серийному номеру порта в Диспетчере устройств (пример на рисунке).

| ▲ 设备管理器                           |
|-----------------------------------|
| 文件(F) 操作(A) 查看(V) 帮助(H)           |
|                                   |
| a 🛃 Xiaozhen                      |
| » < IDE ATA/ATAPI 控制器             |
| 🗁 🔮 Jungo Connectivity            |
| ▶ ■ 处理器                           |
| > 👝 磁盤驱动器                         |
| • 徑 調口 (COM 和 LPT)                |
| Bluetooth Serial Port (COM15)     |
| Bluetooth Serial Port (COM16)     |
| P Bluetooth Serial Port (COM17)   |
| Bluetooth Serial Port (COM18)     |
| Bluetooth Serial Port (COM19)     |
| - Bluetooth Serial Port (COM20)   |
| - I Bluetooth Serial Port (COM21) |
| - P Bluetooth Serial Port (COM22) |
| Bluetooth Serial Port (COM23)     |
| T USB-SERIAL CH340 (COM6)         |
| - '守 通信調口 (COM1)                  |
| ◎ 1 ∰ 计算机                         |

| 🕲 CarRun   Arduino  | 1.7.8                                                                    |                                                                                                    |                |
|---------------------|--------------------------------------------------------------------------|----------------------------------------------------------------------------------------------------|----------------|
| File Edit Sketch To | ools Help                                                                |                                                                                                    |                |
| CarRun<br>/##       | Auto Format<br>Archive Sketch<br>Fix Encoding & Reload<br>Serial Monitor | Ctrl+T<br>Ctrl+Shift+M                                                                                         |                |
| 🧶 @par Copy         | Board                                                                    |                                                                                                    | N Yahboom Tech |
| + @file             | Port                                                                     |                                                                                                    | Serial ports   |
| + @author           | Programmer                                                               |                                                                                                    | COM1           |
| • @version          | Burn Bootloader                                                          |                                                                                                    | V COM6         |
| = @date             | 2017:07.25                                                               |                                                                                                    | COM15          |
| - Obrief            | CarRun                                                                   |                                                                                                    | COM17          |
| • @details          |                                                                          |                                                                                                    | COM18          |
| - Opar Histor       |                                                                          |                                                                                                    | COM19          |
|                     |                                                                          |                                                                                                    | COM20          |
|                     |                                                                          |                                                                                                    | COM21 +        |
| (C.                 | 11                                                                       | in the second second                                                                                           | COM22 1        |
| Done compiling      |                                                                          | the second second second second second second second second second second second second second second second s | COM23          |

3. После выбора нужного пункта следует нажать кнопку "→", расположенную под панелью меню, для загрузки кода в плату Arduino UNO. После успешной загрузки кода в плату Arduino UNO в нижнем левом углу отобразится сообщение "Done uploading" (загрузка завершена, см. рисунок).

| 😳 CarRun   Arduin | no 1.7.8        |        |          |            |            | ×      |
|-------------------|-----------------|--------|----------|------------|------------|--------|
| File Edit Sketch  | Tools Help      |        |          |            |            | )      |
| OO EE             |                 |        |          |            |            | 0      |
| CarRun            |                 |        |          |            |            |        |
| /**               |                 |        |          |            |            | * []   |
| * @par Copyr      | ight (C): 2010  | -2019, | Shenzher | Yahboom    | Tech       | 10     |
| * @file           | CarRun. c       |        |          |            |            |        |
| * @author         | Darmy           |        |          |            |            |        |
| * @version        | V1. 0           |        |          |            |            |        |
| * @date           | 2017.07.25      |        |          |            |            |        |
| * Øbrief          | CarRun          |        |          |            |            |        |
| * @details        |                 |        |          |            |            |        |
| * @par Histo      | or y            |        |          |            |            |        |
| #                 |                 |        |          |            |            |        |
| 11                | nir             |        |          |            |            |        |
| Done uploading    |                 |        |          |            |            |        |
| Loguing 2 02      | 7 butes for lo  | on1    | nishlas  | Maurimum i | - 2.0      | 10     |
| heter             | i bytes for for | sai va | ridules. | Maximum 1  | 5 2,0      | ±0     |
| uyces.            |                 |        |          |            |            |        |
|                   |                 |        |          |            |            | + 10 T |
| 230               |                 |        |          | Arduine    | o Uno on C | OMB    |

## 4- Сервоуправление цветом

#### 1) Подготовка

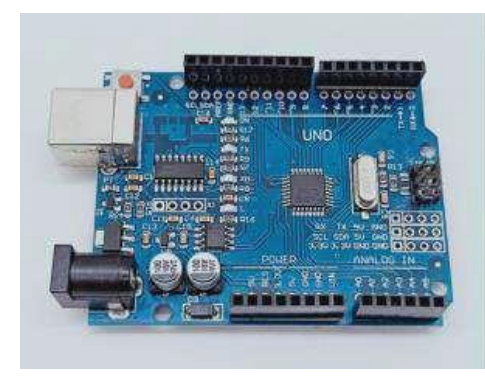

1-1 Плата Arduino UNO

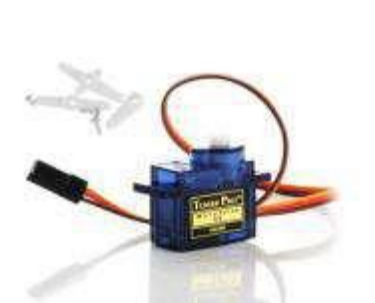

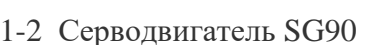

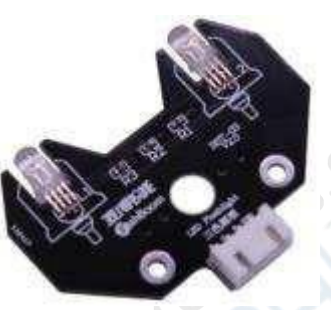

1-3 Модуль RGB

#### 2)Цель эксперимента

После загрузки кода автомобиль остается неподвижным в течение 0,5 сек. Серводвигатель начинает движение, при повороте на определенные углы включается освещение различных цветов.

#### 3)Суть эксперимента

Принцип работы серводвигателя: управляющий сигнал поступает на модулирующую микросхему с канала приемника для генерации опорного напряжения смещения (постоянный ток). Управляющая схема генерирует эталонное напряжение с периодом 20 мс длительностью 1,5 мс. Схема сравнивает опорное напряжение с напряжением на потенциометре для определения разницы этих напряжений и генерации выходного сигнала. Положительная или отрицательная разница напряжений подается на микросхему привода, которая активирует двигатель в прямом или обратном направлении.

Угол поворота серводвигателя регулируется коэффициентом заполнения ШИМ-сигнала (широтно-импульсная модуляция). Стандартный ШИМ-сигнал имеет фиксированный период, равный 20 мс (50 Гц). Теоретически, распределение длительности импульса должно составлять от 1 мс до 2 мс, но фактически ширина импульса может составлять от 0,5 мс до 2,5 мс. Ширина импульса и

угол поворота серводвигателя 0~180° соответствуют нижеприведенным значениям.

0,5мс-----0°

- 1,0мс-----45°
- 1,5мс-----90°

2,0мс-----135°

2,5мс-----180°

#### 4) Этапы эксперимента

4-1 Электрическая схема

#### Схема подключения платы Arduino

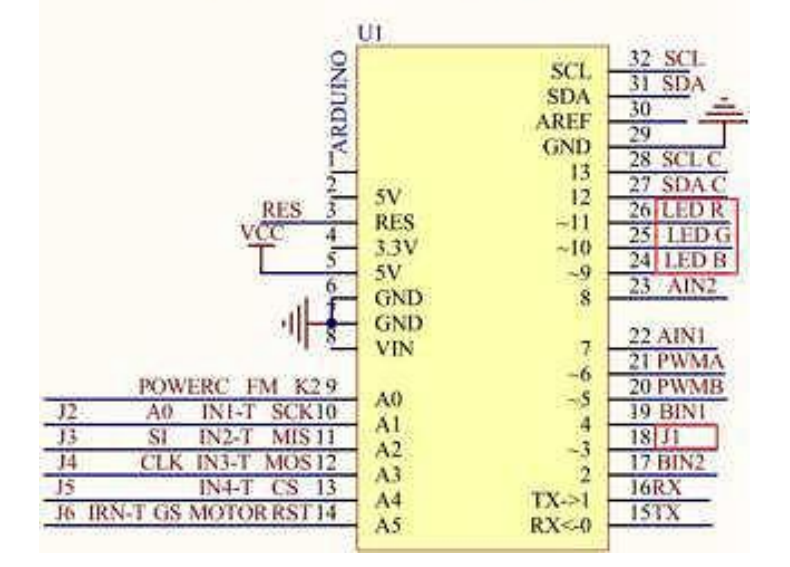

4-1 Схема подключения платы Arduino UNO

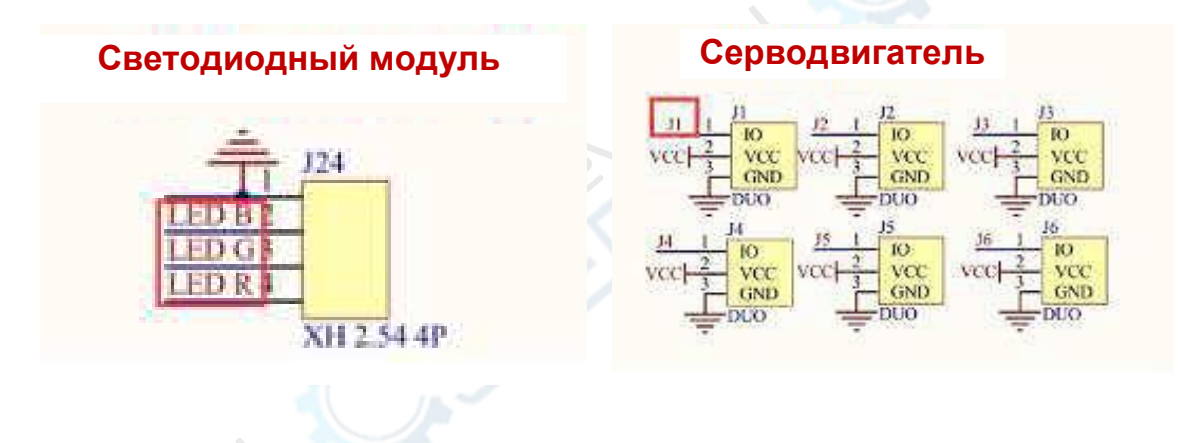

4-2 В соответствии с электрической схемой:

LED\_R----11 (Arduino UNO)

LED\_G-----10 (Arduino UNO)

LED\_B----9 (Arduino UNO)

J1---3 (Arduino UNO)

(Примечание: серводвигатель SG90 подключается к интерфейсу рулевого механизма J1).

4-3 Программный код

1. Откройте файл с кодом эксперимента: **ServoControlColor.ino**, нажмите кнопку "√" под панелью меню для компиляции кода, дождитесь сообщения "**Done compiling** " (компиляция завершена) в нижнем правом углу (см. рисунок для примера).

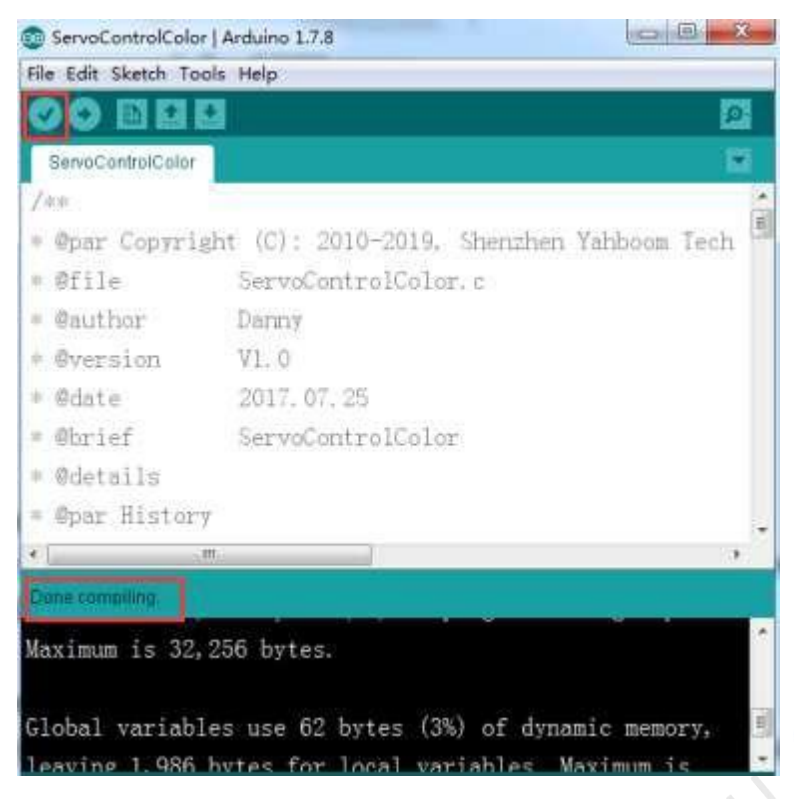

2. В меню программы Arduino IDE выберите пункт [Tools] --- [Port] ---, после чего выберите порт, соответствующий серийному номеру порта в Диспетчере устройств (пример на рисунке).

| 交件(F) 操作(A) 查看(V) 帮助(H)           |  |
|-----------------------------------|--|
|                                   |  |
| A Xiaozhen                        |  |
| ▶ Call IDE ATA/ATAPI 控制器          |  |
| Jungo Connectivity                |  |
| > 🔲 处理器                           |  |
| > , 磁盘驱动器                         |  |
| - 管 第日 (COM 和 LPT)                |  |
| Bluetooth Serial Port (COM15)     |  |
| The Bluetopth Serial Port (COM16) |  |
| P Bluetooth Serial Port (COM17)   |  |
| Bluetooth Serial Port (COM18)     |  |
| P Bluetooth Serial Port (COM19)   |  |
| Reluetooth Serial Port (COM20)    |  |
| P Bluetooth Serial Port (COM21)   |  |
| Bluetooth Serial Port (COM22)     |  |
| Bluetooth Serial Port (COM23)     |  |
| THE LISE-SERIAL CH340 (COM6)      |  |
|                                   |  |

| ServoControlColo    | r   Arduino:1.7.8                                                                            | <u></u>        |
|---------------------|----------------------------------------------------------------------------------------------|----------------|
| File Edit Sketch To | ols Help                                                                                     |                |
| ServaControlCo      | Auto Format Ctrl+T<br>Archive Sketch<br>Fix Encoding & Reload<br>Serial Monitor Ctrl+Shift+I | M              |
| * @par Copy         | Board                                                                                        | , Yahboom Tech |
| * @file             | Port                                                                                         | Serial ports   |
| · @author           | Programmer                                                                                   | COM1           |
| * Oversion          | Burn Bootloader                                                                              | V COM6         |
| # Ødate             | 2017.07.25                                                                                   | COM15          |
| • Obrief            | ServoControlColor                                                                            | COM17          |
| · edetails          |                                                                                              | COM18          |
| o Onar Histor       |                                                                                              | COM19          |
|                     |                                                                                              | COM20          |
| <b>M</b> .          |                                                                                              | COM21          |
| Done compliing      |                                                                                              | COM22          |
| Maximum is 32       | ,256 bytes.                                                                                  | COM23          |

3. После выбора нужного пункта следует нажать кнопку "→", расположенную под панелью меню, для загрузки кода в плату Arduino UNO. После успешной загрузки кода в плату Arduino UNO в нижнем левом углу отображается сообщение "Done uploading" (загрузка завершена, см. рисунок).

| ServoControlCol    | lor   Arduino 1.7.8                       | *    |
|--------------------|-------------------------------------------|------|
| File Edit Sketch T | ools Help                                 |      |
| OO EE              | 0                                         | 0    |
| ServoControlColo   | r .                                       |      |
| /++                | 1.5                                       | *    |
| = @par Copyr.      | ight (C): 2010-2019, Shenzhen Yahboom Teo | sh 🗐 |
| ≠ @file            | ServoControlColor.c                       |      |
| * @author          | Danny                                     |      |
| * @version         | V1.0                                      |      |
| * @date            | 2017. 07. 25                              |      |
| * Øbrief           | ServoControlColor                         |      |
| * @details         |                                           |      |
| * @par Histor      | ry                                        | 4    |
| *                  | 10                                        |      |
| Done uploading     |                                           |      |
| leaving 1 986      | hytes for local variables. Mavimum is     | ^    |
| 2 049 butos        | 5 bytes for focal variables. Maximum is   |      |
| 2,040 bytes.       |                                           |      |
|                    |                                           | +    |
| 173                | Arduine Une on C                          | CIM6 |

### 5- ИК-обнаружение препятствий

#### 1) Подготовка

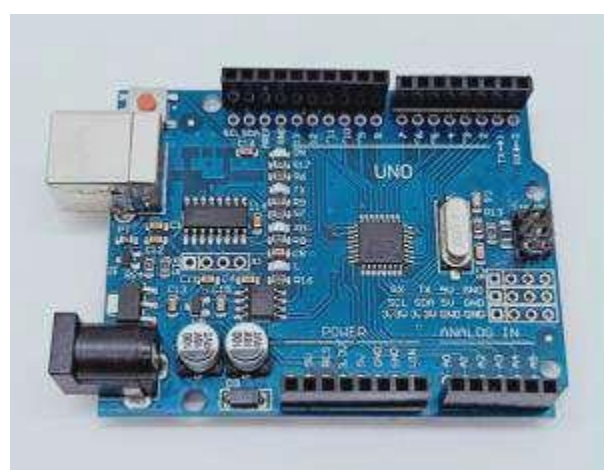

1-1 Плата Arduino UNO

1-2 Модуль ИК-обнаружения препятствий

#### 2) Цель эксперимента

После компиляции кода необходимо нажать кнопку К2 для запуска автомобиля и активации инфракрасного обнаружения препятствий. При обнаружении препятствия на пути автомобиль автоматически его объедет.

#### 3) Суть эксперимента

Принцип работы ИК-датчика заключается в использовании отражающих свойств предметов. При наличии в определенном диапазоне препятствия ИК-лучи отражаются от этого препятствия и попадают в приемник. В эксперименте используются два ИКдатчика, подключенные к плате Raspberry Pi, предназначенные для обнаружения препятствий с последующим выполнением соответствующих действий по предотвращению столкновений.

#### 4) Этапы эксперимента

4-1 Электрическая схема

#### Схема подключения платы Arduino

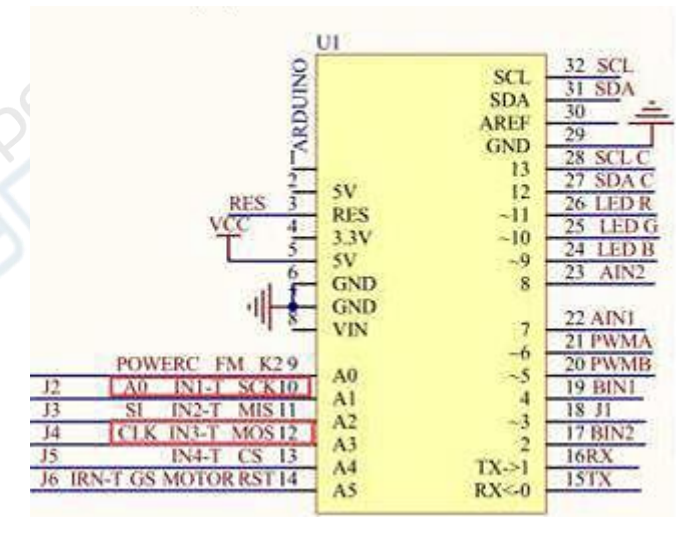

#### Схема подключения платы Raspberry Pi

| IRN 1 J15 | 2 IRN-T  |
|-----------|----------|
| IN1 3     | 4 IN1-T  |
| IN2 5     | 6 IN2-T  |
| IN3 7     | 8 IN3-T  |
| IN4 9     | 10IN4-T  |
| INSTITUTE | 12 INI-1 |
| IN6 13    | 14 IN2-T |
| IN7.15    | 161N3-T  |
| IN8 17    | 18 IN4-T |
| TX        | M9       |

Перемычка для выбора функции Arduino

4-1 Перемычка для выбора функции Arduino

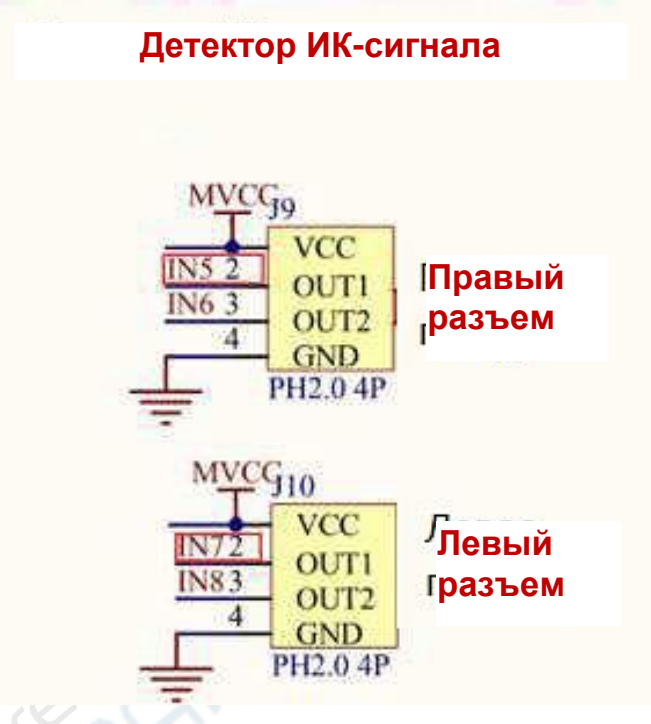

4-2 Подключение правого и левого ИК-датчиков

4-2 В соответствии с электрической схемой:

Левый ИК-датчик----- АЗ

Правый ИК-датчик-----А1

(Примечание: для записи кода используется библиотека PI).

(Примечание: для получения оптимальных результатов чувствительность ИК-датчика может быть настроена потенциометром на ИК-модуле).

4-3 Программный код

1. Откройте файл с кодом эксперимента: **infrared\_avoid.ino**, нажмите кнопку "√" под панелью меню для компиляции кода, дождитесь сообщения "**Done compiling**" (компиляция завершена) в нижнем правом углу (см. рисунок для примера).

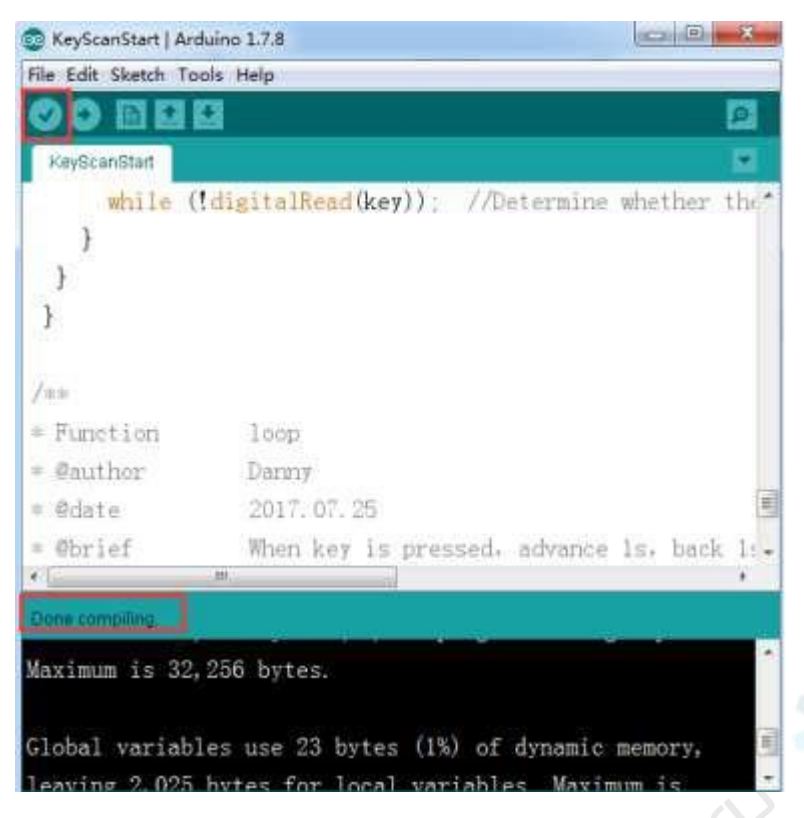

2. В меню программы Arduino IDE выберите пункт 【Tools】 --- 【Port】 ---, после чего выберите порт, соответствующий серийному номеру порта в Диспетчере устройств (пример на рисунке).

| The second second second second second second second second second second second second second second second se                                                                                                    |
|----------------------------------------------------------------------------------------------------|
| 合: 设备管理器                                                                                                    |
| 文件(F) 操作(A) 查看(V) 帮助(H)                                                                                                    |
|                                                                                                    |
| An and 1991 199 198                                                                                                    |
| A Xiaozhen                                                                                                    |
| ▶ Call IDE ATA/ATAPI 控制器                                                                                                    |
| Jungo Connectivity                                                                                                    |
| 1 处理器                                                                                                    |
| · · · · · · · · · · · · · · · · · · ·                                                                                                    |
|                                                                                                    |
| Reletooth Serial Port (COM15)                                                                                                    |
| The Bluetooth Serial Port (COM16)                                                                                                    |
| Plustooth Senal Port (COM17)                                                                                                    |
| Diversal Covid Det (COM17)                                                                                                    |
| The series of the series of th |
| Bluetooth Senal Port (COM19)                                                                                                    |
| Bluetooth Senal Port (COM20)                                                                                                    |
| Bluetooth Serial Port (COM21)                                                                                                    |
| Bluetooth Serial Port (COM22)                                                                                                    |
| Bluetooth Serial Port (COM23)                                                                                                    |
| USB-SERIAL CH340 (COM6)                                                                                                    |
|                                                                                                    |
| A 45 34 10 10                                                                                                    |

| KeyScanStart   Ar           | duino 1.7.8                                            |                                         |                 | ×   |
|-----------------------------|--------------------------------------------------------|-----------------------------------------|-----------------|-----|
| File Edit Sketch To         | ools) Help                                             |                                         |                 |     |
| KeyScanStart                | Auto Format<br>Archive Sketch<br>Fix Encoding & Reload | Ctrl+T                                  |                 | •   |
| -Willie                     | Serial Monitor                                         | Ctrl+Shift+M                            | rmine whether t | ne. |
| 1                           | Board                                                  |                                         | 8               |     |
| }                           | Port                                                   |                                         | Serial ports    |     |
| }                           | Programmer                                             |                                         | COM1            |     |
|                             | Burn Bootloader                                        |                                         | ✓ COM6          |     |
| (/##                        |                                                        |                                         | COM15           |     |
| ATT                         |                                                        |                                         | COM16           |     |
| * Municialon                | loop                                                   |                                         | COM17           |     |
| + Cauthor                   | Danny                                                  |                                         | COM18           |     |
| * @date                     | 2017.07.25                                             |                                         | COM19           | 1 H |
| = Okaritat                  |                                                        |                                         | COM20           |     |
| <ul> <li>ONTITUT</li> </ul> | in the second second                                   | and a second should be a feature of the | COM21           | 10- |
| TERMER CONTRACTOR           |                                                        |                                         | COM22           |     |
| Done.compiling.             |                                                        |                                         | COM23           |     |

3. После выбора нужного пункта следует нажать кнопку "→", расположенную под панелью меню, для загрузки кода в плату Arduino UNO. После успешной загрузки кода в плату Arduino UNO в нижнем левом углу отобразится сообщение "Done uploading" (загрузка завершена, см. рисунок).

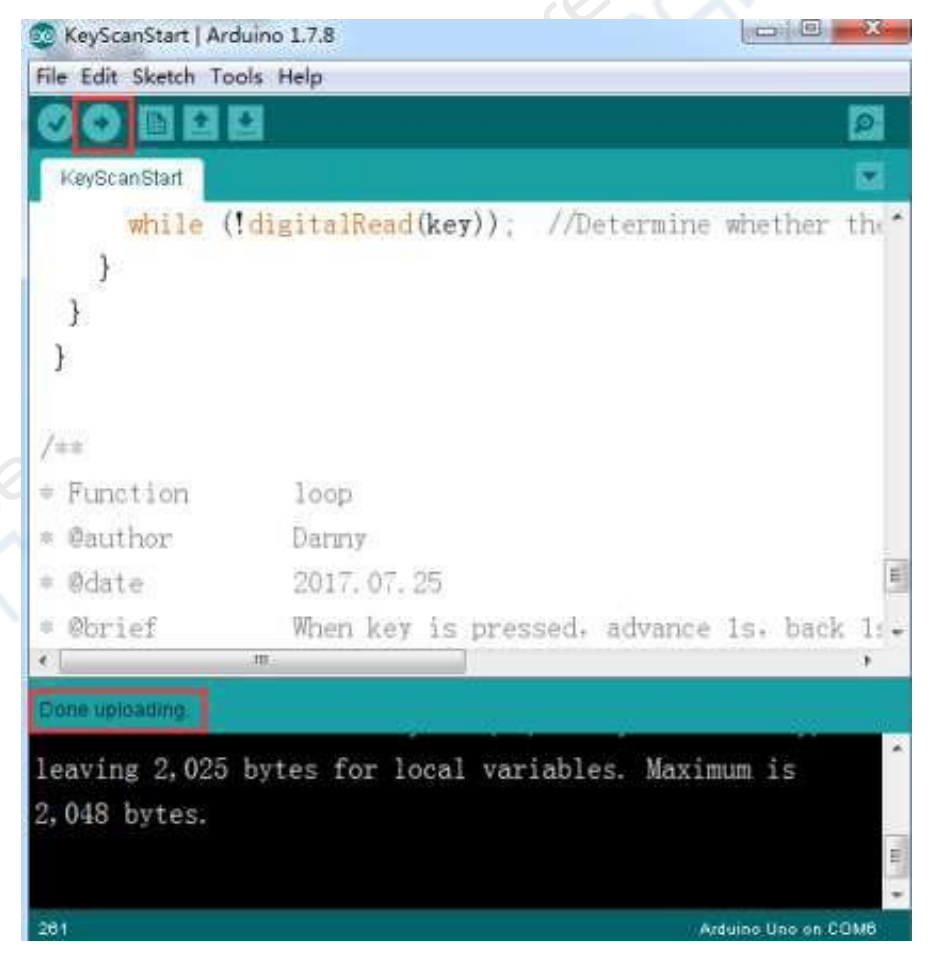